## 認識 2012 扶輪國際年會 & 註冊方式說明

主講人:台中台美社 劉禮修 EYES

- 日期:2012年5月6日(星期日)~5月9日(星期三)
- 地點:泰國曼谷 Impact 會展中心
- 地址: 99 Popular Road, Banmai Subdistrict, Pakkred District, Nonthaburi 11120, Thailand (距離曼谷市中心約 30 分鐘車程)

## 為什麼要參加世界年會?

- 1. 年會是扶輪年度中不容錯過的盛事。
- 2. 在年會上,我們將有機會與各個社區的代表相聚一堂,聆聽各種語言交匯。
- 3. 相會來自各國的不同人群。
- 4. 瞭解過去一年的各個活動。
- 5. 2012年的年會註冊費實在太便宜啦!

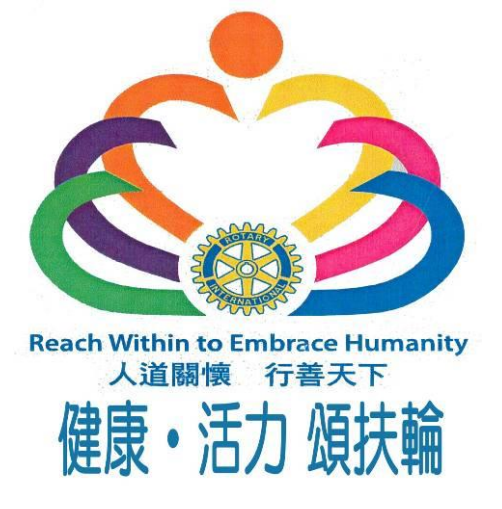

# 年會活動簡介

年會舉辦場地 及活動簡介……

### 2012年會的舉辦地點為:

#### 曼谷Impact會展中心

地址:99 Popular Road, Banmai Subdistrict, Pakkred District, Nonthaburi 11120, Thailand

曼谷Impact會展中心是亞洲最大的會展中心之一,該中心將成為國際扶輪年會的全體會 議、友誼之家(House of Friendship)、攤位展覽及大多數相關國際扶輪公式會議的主會 場。該中心距曼谷市中心約30分鐘車裡,有Royal Jubilee Ballroom等的現代設施。部分特 辦午餐會將准Royal Jubilee Ballroom舉行。

### 全體會議

這屆年會將舉行5次全體會議,在這些全體 會議上,國際扶輪社長及其他領導人將介紹 一些關於扶輪社員如何在全球各地以身作則 實踐「超我服務」的典範故事。相信您必將 從中深受啟發。扶輪基金會也將提供一些有 關扶輪社及扶輪地區致力根除小兒痲痹的最 新消息。這些全體會議還有請嘉賓的演, 以及生動餘興節目節目。全體會議將提供英 語,法語、日語、韓語、漢語普通話、葡萄 牙語、西班牙語及泰國語的同步口譯服務。 請訪問www.rotary.org/convention隨時瞭 解有關去全體會議的最新資訊。

## 分組會議

分組會議於週一、週二及週三下午舉行,是 扶輪社員分享最優實施方法及構想計劃的機 會。每個分組會議內容不同,有涉及世界標 盲計劃,也有涉及公開獎助金的資訊。請踴 躍參加,分享您的服務計劃經驗。

## 友誼之家

您可在友誼之家與其他扶輪社員結識攀談, 品嘗泰式美食,您也可以在此參觀服務計劃 的難位,瞭解有關聯誼事宜,查關最新的國 際扶輪出版物。你還有機會在此購買紀念 品,在網吧查收郵件,或者註冊參加下一屆 的年會。

## 地主主辦活動

泰國扶輪社員將對來到「微笑之邦」的遊客 致以熱烈歡迎。地主籌辦委員會的一系列方 活動能夠增進扶綸社員間在數樂的氣氛中增進 友誼。請許www.rotaryconvention2012.com 瞭解有關曼谷地主主辦活動的最新資訊。

### 和平座談會

第三屆扶輪社和平座該會將為扶輪獎學金前 受獎人及受獎人、扶輪社員以及賓客提供討 論國際扶輪與扶輪基金會透過多種推行計劃 來增進世界瞭解、親善與和平的方法。會議 將表彰六個扶輪和平中心的工作,其中包括 曼谷朱拉隆饕大學的和平中心。

## 電子名牌方便參加活動

新的電子名牌能方便參會者出席註了冊的各 項活動。

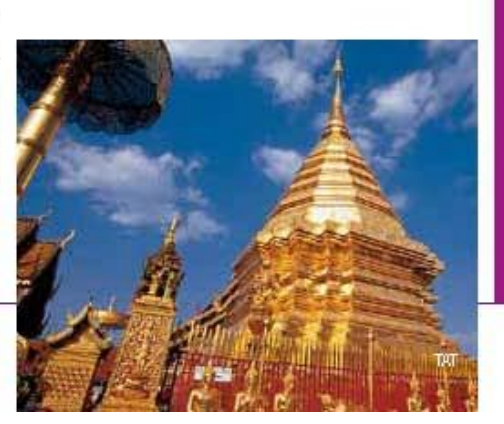

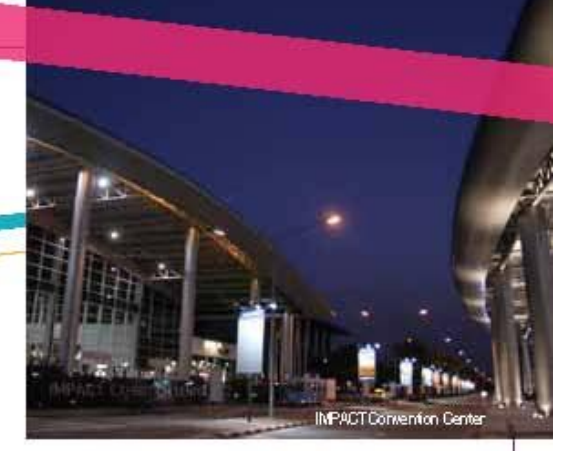

與現場註冊費用相同的線上註冊 截止日期為2012年5月1日。 取消註冊截止日期為 2012年4月1日。

## 2012年國際扶輪年會

- 社交良機,您是否在尋找服務 計劃或配合獎助金的國際合作夥 伴?國際扶輪年會提供您親自與 其他扶輪社員交流,認識扶輪社 員的共同目標以及致力超我服務 的熱忱。歡迎參加計劃展覽,參 觀扶輪社實施的計劃,聽取意見 和建議。
- 聯
  前
  會
  與
  回
  體
  。每屆國際
  扶
  輪
  年
  會
  都
  會
  許
  多
  扶
  輪
  的
  聯
  記
  會
  及
  扶
  輪
  社
  員
  行
  動
  小
  組
  的
  攤
  位
  。
  今
  年
  也
  不
  例
  外
  。
  歡
  迎
  察
  觀
  這
  些
  攤
  位
  。
  根
  據
  您
  的
  愛
  好
  、
  職
  業
  或
  服
  務
  的
  興
  趣
  對
  象
  加
  入
  一
  個
  國
  際
  小
  組
  ;
- 結交新友、在扶輪年會上,您將 有機會結識來自各大洲志同道合 的人。許多扶輪社員還借年會之 機與老友**殺**舊。您的地區或區域 甚至會主辦自己的活動,例如集 會、早餐會或午餐會(詳情見以 下「開放眼界」)。

# 年會暫定日程

| 2012年國際扶輪社年會<br>暫定日程 |                                                                  | Key to photo credits:<br>BMA: © Bangkok Metropolitan Administration<br>TAT: © Tourism Authority of Thailand<br>TCEB: © Thailand Convention and Exhibition Bureau |                                 |
|----------------------|------------------------------------------------------------------|----------------------------------------------------------------------------------------------------|---------------------------------|
| 5月2日(週三)             |                                                                  | 5月7日(週一)                                                                                                    |                                 |
| 15:00-19:00          | 扶輪和平座談會註冊                                                        | 08:00-18:00                                                                                                    | 年會註冊                            |
|                      |                                                                  | 09:00-18:00                                                                                                    | 友誼之家                            |
| 5月3日(週四)             |                                                                  | 09:00-09:25                                                                                                    | 會前餘興節目                          |
| 08:00-12:00          | 扶輪和半座談會註冊                                                        | 09:30-12:00                                                                                                    | 第二全體會議                          |
| 09:00-17:00          | 扶輪和半座談會                                                          | 12:30-14:00                                                                                                    | 社長表彰午餐會                         |
| 13:00-22:00          | 2012年國際扶輪青少牛須神獎會議(憑柬人場)                                          |                                                                                                    | (需要憑券入場的國際扶輪活動)                 |
| 15:00-19:00          | 註冊:午曾則曾議,國際研省曾,國際牛曾<br>国際四個合新:11万合                               | 14:30-16:00                                                                                                    | 分組會議                            |
| 17:30-19:00          | 國際研習習歡迎酒會                                                        | 18:00-19:00                                                                                                    | 地主招待活動                          |
| 17:30-19:00          | 育少年父換職員歡迎酒曾                                                      |                                                                                                    |                                 |
| 5月4日(週五)             |                                                                  | 5月8日(週二)                                                                                                    | 在合計皿                            |
| 08:00-18:00          | 註冊:年會前會議,國際研習會,國際年會                                              | 08:00-18:00                                                                                                    | 午曾社世                            |
| 08:30-17:00          | 國際研習會                                                            | 08:40-09:10                                                                                                    | 智則跡興即日<br>士 <u>劳</u> 之完         |
| 09:00-17:00          | 扶輪和平座談會                                                          | 09:00-18:00                                                                                                    | 又祖之豕<br>第二 <b>入</b> 聽会議         |
| 09:00-17:00          | 青少年交換職員年會前會議                                                     | 12.15 14.00                                                                                                    | <b>宋二王脰曾</b> 嚴<br>学選社 巨石 抽仁 怒 合 |
| 09:00-17:00          | 扶輪青年服務團年會前會議                                                     | 12:10-14:00                                                                                                    | 首速阻天須恤丁食皆<br>(愛西馮栄入倡的周際比於汗動)    |
| 09:00-22:00          | 2012年國際扶輪青少年領袖獎會議(憑柬入場)                                          | 14.20 16:00                                                                                                    | (而安忍分八物时國际沃輔伯勤)<br>公組合議         |
| 12:00-13:45          | 國際研習會午餐會                                                         | 14.50-10.00                                                                                                    | 2 加冒機<br>                       |
|                      | (需要憑券入場的國際扶輪活動)                                                  | 10.15-八九                                                                                                    |                                 |
| 12:00-13:45          | 扶輪和平座談會午餐會                                                       | 5月9日(週三)                                                                                                    |                                 |
|                      | (需要憑券入場的國際扶輪活動)                                                  | 08:00-16:00                                                                                                    | 年會註冊                            |
| 19:00-21:00          | 國際研習會晚宴                                                          | 08:45-09:10                                                                                                    | 會前餘興節目節目                        |
|                      | (需要憑券入場的國際扶輪活動)                                                  | 09:00-16:00                                                                                                    | 友誼之家                            |
| 19:00-21:30          | 青少年交換職員酒會及晚宴                                                     | 09:15-11:45                                                                                                    | 第四全體會議                          |
|                      | (需要憑券入場的國際扶輪活動)                                                  | 12:15-14:00                                                                                                    | 委員同窗午餐會                         |
|                      |                                                                  |                                                                                                    | (需要憑券入場的國際扶輪活動)                 |
| 5月5日(週六)             | <u> </u>                                                         | 14:30-15:30                                                                                                    | 年會投標研討會                         |
| 08:00-18:00          | 社冊:午曾則曾讓,國際研省曾,國際牛曾<br>国際加速合                                     | 14:30-16:00                                                                                                    | 分組會議                            |
| 08:30-12:30          | 國際研省管                                                            | 16:30-19:00                                                                                                    | 全體會議閉幕                          |
| 09:00-17:00          | 沃輛則文耎入 <b>废</b> 帆曾<br>書小年本 · · · · · · · · · · · · · · · · · · · |                                                                                                    |                                 |
| 09:00-17:00          | 百少午父換職員午曾 <b>制曾</b> 藏<br>杜松志伝昭改團伝会論会議                            | 此日程表為出版                                                                                                    | 時的日程。所有活動均屬暫定,可隨時變更。慾           |
| 09:00-17:00          | 伏輛再平服務團平曾則曾藏                                                     | 知最新資訊請訪                                                                                                    | www.rotary.org/convention。      |
| 09:00-22:00          | 2012年國際沃輔自少牛須他突曾議(忍来八場)<br>年金苦か明金老謙和金                            |                                                                                                    |                                 |
| 10.00 10.20          | 午曾自久與曾有講百曾<br>古說之宏問莫式                                            | 地中大                                                                                                    | 国ナル                             |
| 10.00-10.30          | 又祖之豕 用 每 八                                                       | 拆条茶                                                                                                    | 圆义1L                            |
| 14:00 15:00          | 又祖之豕<br>任命古立即命老講羽命                                               |                                                                                                    |                                 |
| 時間結完                 | 十百日八兴百日時百百<br>调六临問 吾總會 ( 雲 西馮 送 入 挹 的 州 主 主 辦                    | 学省泰語                                                                                                    |                                 |
|                      | 活動)                                                              | Samadaa                                                                                                    | <i>lt</i> 7 b7                  |
|                      | 111394 /                                                         | Sawasaee                                                                                                    |                                 |
| 5月6日(周日)             |                                                                  | Sabai dee mo                                                                                                    | れ 1小女子馬 (                       |
| 08:00-18:00          | 年會註冊                                                             | Kawp kun                                                                                                    | 割割                              |
| 08:30-09:30          | 聯合宗教禮拜                                                           | Mai bpen rai                                                                                                    | 个客氣                             |
| 09:00-17:00          | 友誼之家                                                             | Khaw toht                                                                                                    | 打擾一下/對不起                        |
| 10:00-12:30          | 全體會議開幕(第一次)                                                      | 山口去人口曲太白                                                                                                    |                                 |
| 13:00-15:00          | 保羅·哈裏斯之友活動                                                       | 出於禮貌,                                                                                                    | 男士曾任何木加上krap '                  |
| 15:30-18:00          | 全體會議開幕(第二次)                                                      | 女士在句末                                                                                                    | 加上kha '                         |
|                      |                                                                  | 例如khaw to                                                                                                    | ht krap(打擾一下;男士說法)              |
|                      |                                                                  | 或kawp kun                                                                                                    | kha(謝謝;女士說法)。                   |

# 年會行程快速一覽表

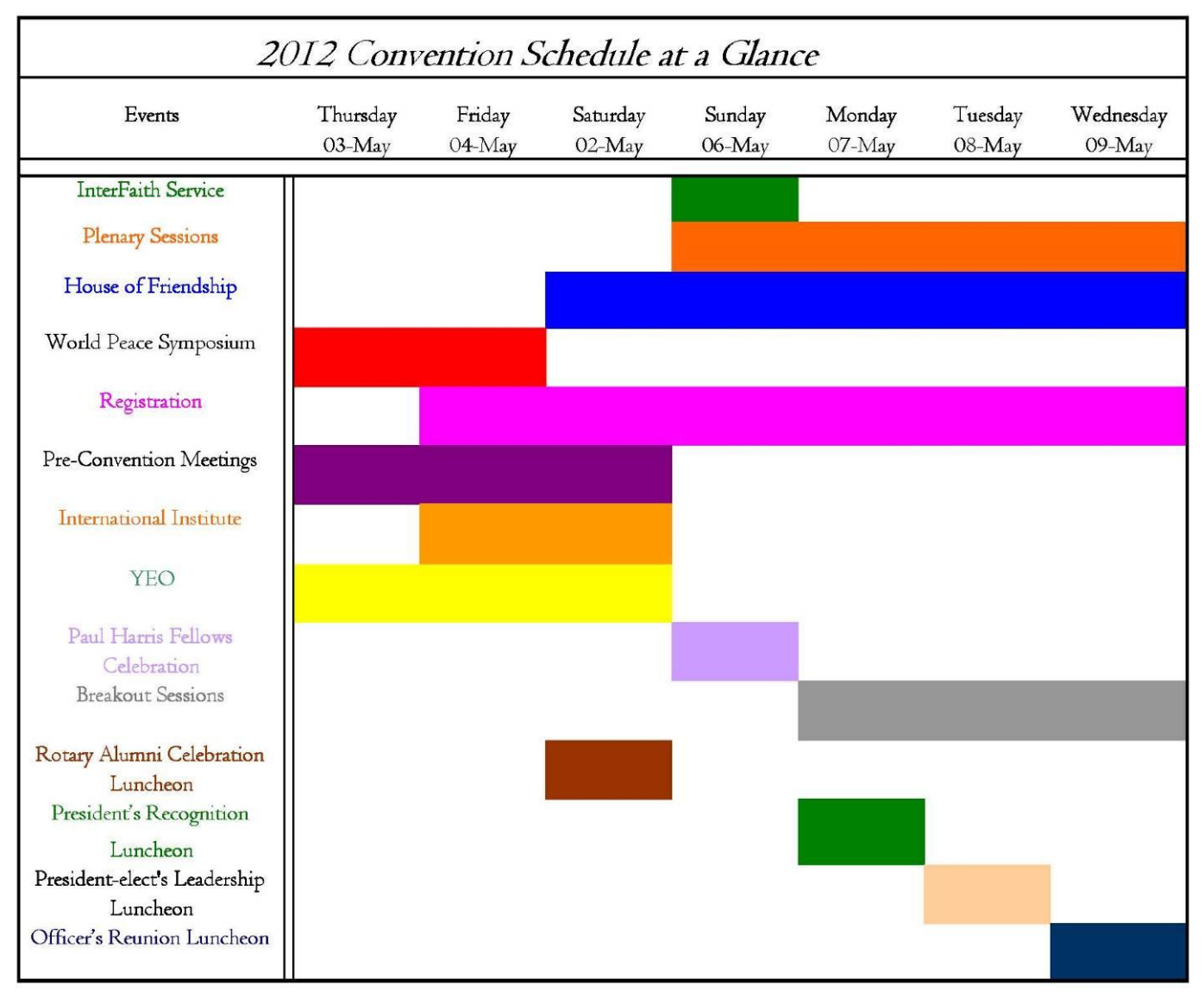

# 如何註册?

- 一、已有 Member Access Account (社友入口帳號),請立即登入註冊
- 線上註冊(Online)需具備條件:
- 1. Member Access Account (社員入口帳號)
- 2. 社友本人信用卡 (請先備妥在電腦旁)

### 步驟1:進入 RI 網站 <u>http://www.rotary.org</u>,選擇 <u>Member Access</u>

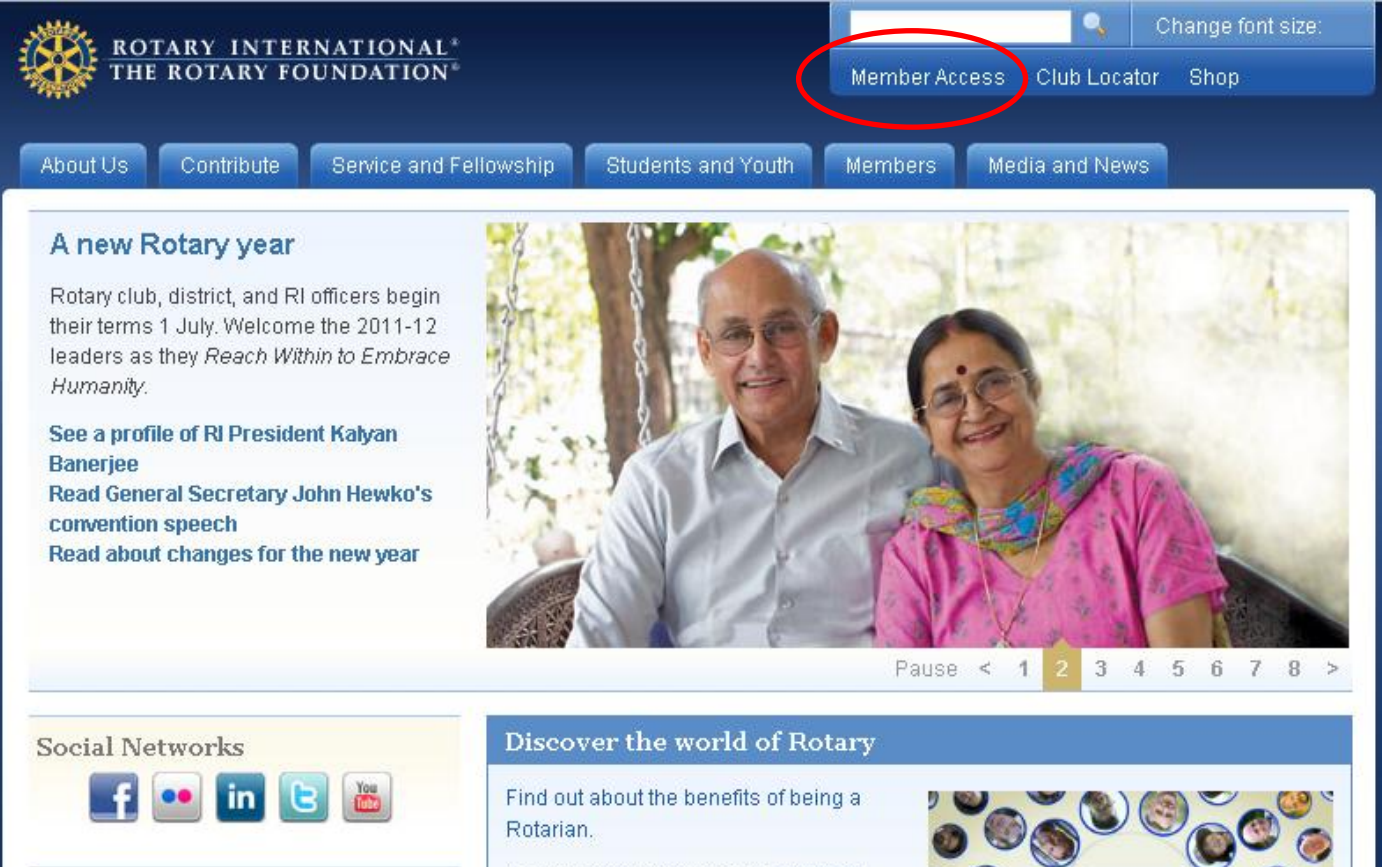

News

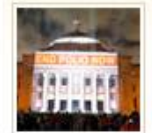

Apply for a PR grant by 15 July to enhance Rotary's image Learn how we're working to end polio, which still cripples children. It would be the second human disease in history to be eradicated.

Read about Rotary scholarships.

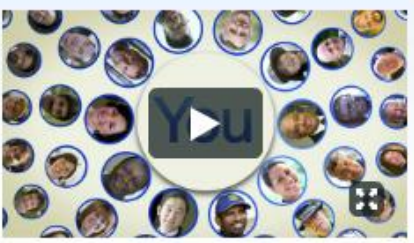

Rotarians work together to make a

## 步驟2:輸入社友 Email 及登入密碼,輸入完畢後請按 Sign in(送出)

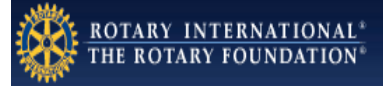

## Member Access

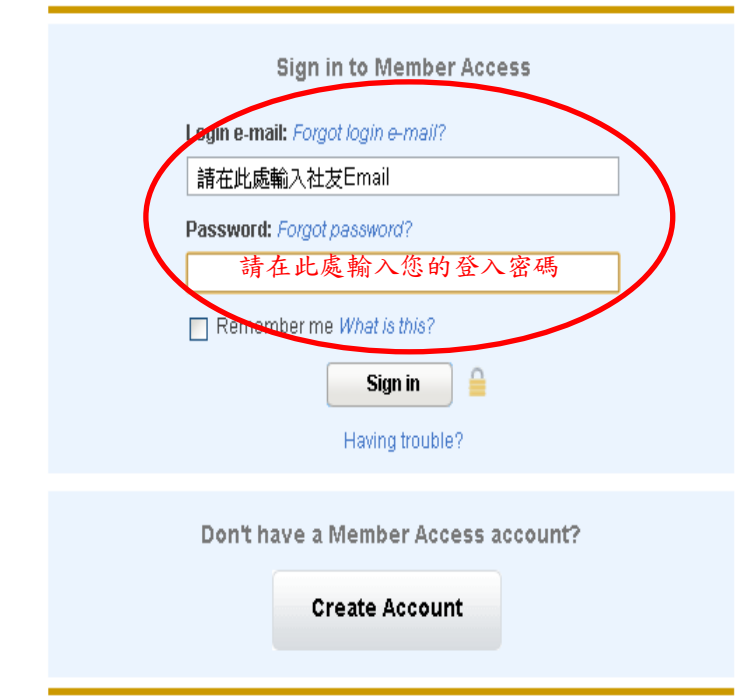

Contact (Is

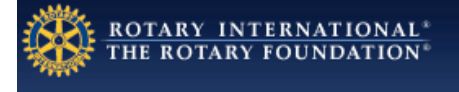

## Member Access

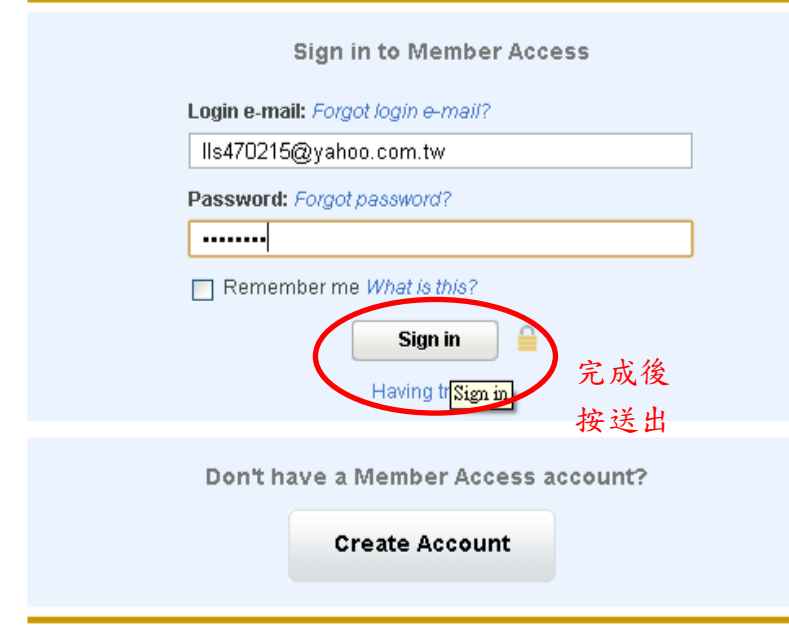

#### Announcements

#### All Rotarians now can update their information in Member Access

Rotarians can change their contact information in the new My Account section, which was formerly called My Profile. In My Account, Rotarians also can change their password, as well as their newsletter subscription and credit card preferences.

#### Foundation deadlines

Contributions for the 2010-11 Rotary year made through Member Access must be authorized by 30 June, midnight CST. To make a contribution, log on and then click "Contribute to The Rotary Foundation." Read more about contribution deadlines.

#### Are you new to Member Access?

The first step to getting started is to create an account. Learn how in the FAQ.

#### Announcements

#### All Rotarians now can update their information in Member Access

Rotarians can change their contact information in the new My Account section, which was formerly called My Profile. In My Account, Rotarians also can change their password, as well as their newsletter subscription and credit card preferences.

#### Foundation deadlines

Contributions for the 2010-11 Rotary year made through Member Access must be authorized by 30 June, midnight CST. To make a contribution, log on and then click "Contribute to The Rotary Foundation." Read more about contribution deadlines.

#### Are you new to Member Access?

The first step to getting started is to create an account. Learn how in the FAQ.

Contact us

## 步驟3:選擇 Register for Meeting

| Home > Member Access                                                                                                    |                                                                                                    | My Account   Logout   E |
|----------------------------------------------------------------------------------------------------|----------------------------------------------------------------------------------------------------|-------------------------|
| Contribute to The Rotary Foundation                                                                                           | Hello Li-Hsiu Liu,<br>It is 2:07:59 AM USA Central Standard Time on 07-Jul-2011.                                                                                                |                         |
| View your Contribution History<br>Search the Online Official Directory<br>Rotary Workgroups<br>Forms<br>Register for Meetings | Conduct Rotary business online. With new, improved options for<br>performing administrative tasks, the Rotary Business Portal offers<br>Rotarians secure access to RI services. |                         |
|                                                                                                    | Frequently Asked Questions                                                                                                    |                         |

## 步驟4:選擇 2012 RI Convention Bangkok, Thailand - 6-9 May 2012

 

 Registration
 1 2 3 4 5

 Select the RF meeting for which you would like to register.

 2012 RI Convention Bangkok, Thailand – 6-9 May 2012

NOTE: Any changes or edits to registration information after successfully registering/paying must be done by contacting ri.registration@rotary.org.

2012 RI Convention Bangkok, Thailand – 6-9 May 2012

#### REGISTRATION DEADLINES

Deadline 1: 1 December 2011 Fees will increase after 2400 hours, Central Standard Time, on 1 December 2011

**Deadline 2:** 1 March 2012 Fees will increase after 2400 hours, Central Standard Time, on 1 March 2012

Deadline 3: 30 April 2012 Online registration closes at 2400 hours, Central Standard Time, on 30 April 2012 IMPORTANT! Cancellation requests for online registrations made from 2 April through 30 April 2012 are NON-REFUNDABLE.

Go back to the Rotary Business Portal

## 步驟5:輸入社友基本資料。紅色×為必填選項。輸入完畢按 Next 跳下頁

| 少くなり・制八社及室々                                                                                                    | 下具作。紅巴不為必須送現。潮八九辛按加加於月                                                                                                    |
|----------------------------------------------------------------------------------------------------|----------------------------------------------------------------------------------------------------|
| Home > Member Access                                                                                                    | My Account   Logout   Help                                                                                                    |
| Rotary Busines Online                                                                                                    |                                                                                                    |
| 2012 RI Convention<br>Bangkok, Thailand – 6-9 May 2012                                                                                                    | 1 <mark>2</mark> 3 4 5                                                                                                    |
| 2012 RI Convention – Bangkok, Thailand – 6-9 M                                                                                                    | May 2012                                                                                                    |
| The information below is a portion of your member<br>or e-mail RI Registration Services at <u>ri.registration</u>                                                                                                 | rship profile. Review the information for accuracy. To update your information, please contact your club secretary<br>n@rotary.org.                                                                                                    |
| Select a main registrant category below.                                                                                                    |                                                                                                    |
| * Registrant Category:                                                                                                    | Rotarian                                                                                                    |
| The following information will appear on your co                                                                                                    | onvention name badge:                                                                                                    |
| <ul> <li>Call Name (Badge Name)</li> <li>First Name, Middle Name, Last Name</li> <li>Classification</li> <li>Club Name</li> <li>Country</li> </ul>                                                                |                                                                                                    |
| If any fields are incomplete, your e-mailed regist<br>Services. Any changes will be reflected in your p                                                                                                    | tration confirmation will provide an opportunity to update this information and return it to RI Registration<br>permanent membership profile.                                                                                                    |
| Select the language you wish to use at the conve<br>following languages: English, Chinese - Mandarin<br>guaranteed in all languages.                                                                              | ention. Your selection will be used to determine the need for simultaneous interpretation in one of the<br>n, French, Italian, Japanese, Korean, Portuguese, Spanish and Thai. This service cannot be automatically                                                                            |
| Last Name:<br>Middle Name:<br>Call Name:<br>District:<br>Club Name:<br>*Language Preference:<br>Secondary Language Preference:                                                                                    | Huang Chien First Name: Shu-Chen<br>Suffix:<br>Jane Classification:<br>3460<br>Taichung Formosa Country:<br>Chinese                                                                                                    |
| Address 1:<br>Address 2:<br>Address 3:<br>City:<br>State/Prov:<br>Postal Code:<br>Country:                                                                                                    | 13F. 5 No. 98 Da-jung S. St.<br>Taichung<br>403                                                                                                    |
| Home Telephone:<br>Business Telephone:<br>Home Fax:<br>Business Fax:                                                                                                    | +886 4-23761316 Ext.:                                                                                                    |
| In case of emergency during the meeting, provid                                                                                                    | de a contact name and telephone number (include country and city codes).                                                                                                    |
| * Emergency Number:<br>Contact Person:                                                                                                    |                                                                                                    |
| If you have a physical disability, dietary restrict<br>describe your physical disability or special need<br>Volunteer Sergeant-at-Arms will assist the Senior<br>and plenary hall seating. To volunteer your time | tion, or any other special need, please check the Special Needs box below. The Comment area is provided to<br>d(s).<br>or Sergeant-at-Arms team with crowd control for luncheons, transportation, house of friendship, registration<br>e, please select the box below.                         |
| Volunteer Rotary Guides:                                                                                                    |                                                                                                    |
| * Where did you hear about the convention?:                                                                                                    |                                                                                                    |
| * Special Needs:                                                                                                    |                                                                                                    |
| Comments:                                                                                                    |                                                                                                    |
| Tagetter exert a second                                                                                                    |                                                                                                    |
| * Diet Requirements:                                                                                                    |                                                                                                    |
| Personal Information Sharing: RI may provide yo<br>regional/district events to assist them in plannin<br>information shared with others, communications                                                           | our contact information to Rotarians, including zone and district promotion chairs, and those organizing<br>ng convention-related activities during the convention. If you indicate that you do not want your contact<br>is/invitations for convention special events will not be sent to you. |
| No, RI may not use my contact information as                                                                                                    | as outlined above.                                                                                                    |
| Back                                                                                                    | Next                                                                                                    |

### 步驟6:第2、3頁無須填寫,跳過即可。

| ROTARY INTERNATIONAL                                          |            |                            |
|---------------------------------------------------------------|------------|----------------------------|
| Home > Member Access                                          |            | My Account   Logout   Help |
| Rotary Busines Daline                                         |            |                            |
| 2012 RI Convention<br>Bangkok, Thailand – 6-9 May 2012        |            | 1 <mark>2</mark> 3 4 5     |
| Guest Information                                             |            |                            |
| Add previously invited guest.                                 |            |                            |
| <ul> <li>Add fellow Rotary club member as a guest.</li> </ul> |            |                            |
| Add new guest.                                                |            |                            |
| <ul> <li><u>Go to Events.</u></li> </ul>                      |            |                            |
| Current Guests                                                |            |                            |
| Last Name                                                     | First Name | Туре                       |
| Privacy  © Copyright 2003-2008 Rotary International           |            |                            |
| ROTARY INTERNATIONAL                                          |            |                            |
| Home > Member Access                                          |            | My Account   Logout   Help |
| Rotary Busines Diline                                         |            |                            |
|                                                               |            |                            |

#### 2012 RI Convention Bangkok, Thailand – 6-9 May 2012

Indicated below is the schedule for preconvention meetings and RI ticketed events.

#### **Preconvention Meetings**

NOTE: Participants may now attend a preconvention meeting without registering for the RI Convention! If you choose to register for a preconvention meeting only, please download the form from the website at <u>www.rotary.org</u> and submit it by fax or email listed on the form.

12345

Rotary World Peace Symposium: 3 - 5 May 2012, Designed for all Rotary Peace Fellows and alumni, and interested Rotarians and their guests. Includes Rotary World Peace Symposium reception on 3 May.

Rotaract Preconvention Meeting: 4 - 5 May 2012, Designed for Rotaractors and Rotarians interested in Rotaract.

Youth Exchange Officers Preconvention Meeting: 4 - 5 May 2012, Designed for Rotarians working with Youth Exchange.

Rotary Alumni Celebration: 4 - 5 May 2012, Designed for all Rotary Foundation program alumni, their guests and interested Rotarians.

International Institute: 4 - 5 May 2012, Open to incoming, current and past RI officers and their immediate family members only. Includes International Institute welcome reception on 3 May.

NOTE: Remember to include the preconvention meeting dates when reserving your hotel room.

Available Dro.Convention Events

## 步驟7:輸入社友信用卡資料扣款,按 Submit(提交)

RI will accept cancellation requests for registration and tickets up to 1 April 2012. All registration cancellations are subject to a service fee equivalent to US\$50. After 1 April 2012, registration and ticket fees will no longer be refundable. RI Registration Services must receive cancellations due to nonissuance of a visa by 9 May 2012. All cancellation requests must be submitted in writing at e-mail <u>ri.registration@rotary.org</u> or by fax at +1-847-556-2194. **Telephone cancellations will not be accepted**.

RI will refund registration and ticket fees if the 2012 RI Convention is canceled, but takes no responsibility for travel or other related costs incurred by Rotarians and their guests. Note: Registration and tickets are not transferable.

#### IMPORTANT!! Cancellation requests for online registrations made from 2 April through 30 April 2012 are NON-REFUNDABLE.

For hotel and/or host event ticket cancellations, refer to the respective cancellation policies as indicated on the hotel reservation form and host event ticket form.

Payment must be made using one of the following credit cards: VISA, MasterCard, Diner's, Discover, American Express, or JCB.

#### Registrant

Liu, Li-Hsiu

| Registrant Category / Event                 | 计皿人药          | Price      |
|---------------------------------------------|---------------|------------|
| Rotarian                                    | <b>註</b>      | US\$160.00 |
|                                             | Total         | US\$160.00 |
| Credit Card Information                     |               |            |
| Primary Registrant's Full Name. Li-Hsiu Liu |               |            |
| Name on Card: Li-Hsiu Liu                   |               |            |
| Credit Card Number:                         |               |            |
| CVN:                                        | What is this? |            |
| Expiration Date: Month 💌 Year 💌             |               |            |
| Back Submit                                 |               |            |
| RI Credit Card Privacy Statement            |               |            |

### 步驟8:扣款成功後訊息

incurred by Rotarians and their guests. Note: Registration and tickets are not transferable.

IMPORTANT!! Cancellation requests for online registrations made from 2 April through 30 April 2012 are NON-REFUNDABLE.

For hotel and/or host event ticket cancellations, refer to the respective cancellation policies as indicated on the hotel reservation form and host event ticket form.

#### Notices

By attending the RI Convention, registrants consent to be photographed by any means, including still photography and video recording, and grant Rotary International and The Rotary Foundation the right to use and publish their names, voices, and likenesses forever and for any purpose worldwide without RI or the Foundation incurring debts or liabilities of any kind.

For security purposes, all registrants must show photo identification (driver's license or passport) at the convention venue in order to obtain their registration packet. RI reserves the right to check photo identification at any time during registrants' attendance at the convention. Random spot checks will be made to compare badge information with photo identification. Badges that do not match photo identification will be confiscated without refund and violators ejected. RI reserves the right to inspect all purses and bags. Registrants may refuse inspection; RI reserves the right to prevent entry.

| Transaction Date:   | 7 July 2011                                      |
|---------------------|--------------------------------------------------|
| Primary Registrant: | Li-Hsiu Liu                                      |
| Meeting:            | 2012 RI Convention - Bangkok - Bangkok, Thailand |
| Paid:               | US\$160.00                                       |
| Transaction Number: | VKVE2C56CAC3                                     |
|                     |                                                  |

Registrant Registrant Category / Event Price

Liu, Li-Hsiu Rotarian

Total US\$160.00

US\$160.00

Complete my registration and return to the Rotary Business Portal

Privacy |© Convright 2003-2008 Rotary International

### 步驟9:RI 會在 1~2 個工作天,email 到您的信箱,告訴您的註册 ID

### ※ 報到時:需告知國際年會工作人員<u>您的註冊 ID</u> 及現場檢閱<mark>您的護照</mark>

From: RI Online Registration [mailto:RI\_Online\_Registration@rotary.org] Sent: Friday, April 22, 2011 4:51 AM To: 'rotary.taimay@msa.hinet.net' Subject: 2011 Rotary International Convention Online Acknowledgement

Email: rotary.taimay@msa.hinet.net Registration ID: 56878

Dear Registrant:

Your Registration ID for the 102<sup>nd</sup> Annual Convention in New Orleans, Louisiana, United States is: **56878**. Bring a copy of this acknowledgement or your emailed registration and ticket confirmation to the pre-registration area located in the Ernest N. Morial Convention Center – New Orleans. Below are the tentative registration hours (refer to <u>http://www.rotary.org/convention</u> for the most up-todate program listing):

| Thursday, 19 May 2011  | 1500-1900 |
|------------------------|-----------|
| Friday, 20 May 2011    | 0800-1800 |
| Saturday, 21 May 2011  | 0800-1800 |
| Sunday, 22 May 2011    | 0800-1800 |
| Monday, 23 May 2011    | 0800-1800 |
| Tuesday, 24 May 2011   | 0800-1800 |
| Wednesday, 25 May 2011 | 0800-1600 |

## 二、尚未申請 Member Access Account (社友入口帳號),請先申請

步驟1:連結 RI 網站:<u>www.rotary.org</u>, 選擇 Create Account

ROTARY INTERNATIONAL\* THE ROTARY FOUNDATION\*

## Member Access

| Sign in to Member Access                              |  |  |  |
|-------------------------------------------------------|--|--|--|
| Login e-mail: Forgot login e-mail?                    |  |  |  |
| Password: Forgot password?                            |  |  |  |
|                                                       |  |  |  |
| Bernember me <i>What is this?</i>                     |  |  |  |
| Don't have a Member Access account?<br>Create Account |  |  |  |
| Contact us                                            |  |  |  |

#### Announcements

#### All Rotarians now can update their information in Member Access

Rotarians can change their contact information in the new My Account section, which was formerly called My Profile. In My Account, Rotarians also can change their password, as well as their newsletter subscription and credit card preferences.

#### Foundation deadlines

Contributions for the 2010-11 Rotary year made through Member Access must be authorized by 30 June, midnight CST. To make a contribution, log on and then click "Contribute to The Rotary Foundation." Read more about contribution deadlines.

#### Are you new to Member Access?

The first step to getting started is to create an account. Learn how in the FAQ.

# 步驟2:輸入社友 Email,並再次確認輸入。輸入後請按 Submit(提交)

| ROTARY INTERNATIONAL*<br>THE ROTARY FOUNDATION*                                                                                                    |  |  |  |  |
|----------------------------------------------------------------------------------------------------|--|--|--|--|
|                                                                                                    |  |  |  |  |
| Member Access                                                                                                    |  |  |  |  |
| Member access registration<br>Please provide the e-mail address you wish to use as your login. You will enter this<br>address each time you sign into Member Access, so it should be unique to you and<br>not shared by other members. |  |  |  |  |
| joycehsiao0823@gmil.com                                                                                                    |  |  |  |  |
| Confirm Login E-mail:<br>joycehsiao0823@gmil.com<br>Submit Cancel                                                                                                    |  |  |  |  |
| Contact us                                                                                                    |  |  |  |  |

# 步驟3:以全英文方式輸入社友基本資料。\*為必填選項。輸入後請按 Submit

| · 然 | ROT | ARY | INT | ERN | ATION | AL*  |
|-----|-----|-----|-----|-----|-------|------|
|     | THE | ROT | ARY | FOU | NDATI | ION* |

# Member Access

| Member Access Registration                         |
|----------------------------------------------------|
| Please provide the following information.          |
| Fields marked with "*" are required                |
|                                                    |
| Login e-mail:                                      |
| joycehsiao0823@gmil.com                            |
| *First Name:                                       |
|                                                    |
| *i ast Namo                                        |
|                                                    |
|                                                    |
| *Street Address:                                   |
|                                                    |
| *Street Address:                                   |
|                                                    |
| *City:                                             |
|                                                    |
| State/Province:                                    |
|                                                    |
| Dectal Codo:                                       |
|                                                    |
|                                                    |
| *Country/Geographical Area:                        |
| Select                                             |
| *Contact Phone:                                    |
|                                                    |
| Dreferred Language.                                |
| Preferred Caliguage.                               |
| Select                                             |
| *Affiliation (check all that apply):               |
| Rotarian                                           |
| Club or District Executive Secretary/Administrator |
| Kotaract President/Rotaract Advisor                |
| Submit Clear Cancel registration                   |
|                                                    |
|                                                    |

Contact us

### 步驟4:RI 會立即寄信至您所輸入的信箱

| ROTARY INTERNATIONAL*<br>THE ROTARY FOUNDATION*                                                                                                    |  |
|----------------------------------------------------------------------------------------------------|--|
|                                                                                                    |  |
| Member Access                                                                                                    |  |
| Thank you for completing the first step of the Member Access registration process.<br>Your request will be processed as soon as possible.<br>An e-mail with instructions to complete your registration will be sent within one business day to the address below:<br>joycehsiao0823@gmil.com<br>To complete the registration process, check your inbox for the message and follow |  |
| the instructions provided.                                                                                                    |  |
| Didn't receive our e-mail? Click here to resend it.                                                                                                    |  |
| Please add <b>donotreply@rotarymailings.org</b> and <b>secure@rotarymailings.org</b> to your<br>address book and spam "safe list" to ensure delivery. Once you have done this, try<br>resending the e-mail again.                                                                                                    |  |
| Still having problems? contact us<br>Close Window                                                                                                    |  |
| Contact us                                                                                                    |  |

步驟5:RI 通知信。

已收到您所申請帳號的資料,將於1個工作天後寄送登入資料

收件匣 X

| ŝ  | donotreply@rotarymailings.org 寄給 我                       | 顯示詳細資料7月6日(1天以前) | ◆ 回覆 | • |
|----|----------------------------------------------------------|------------------|------|---|
| 未調 | <b><br/>動示圖片。</b><br>私以下圖片 - 永遠顯示donotreply@rotarymailir | ngs.org所寄的圖片     |      |   |

Thank you for submitting your Member Access registration. An e-mail with instructions to complete this process will be sent within one business day.

Need Assistance? contact us

Thank you, Rotary International Staff

\*\*This is an automatically generated e-mail message. Please do not respond to this e-mail address\*\*

三、其他註冊方式(請使用附件一表格,共4張)

- 電子郵件: e-mail to ri.registration@rotary.org
- 傳真:RI Registration Services at 1-847-866-3064
- 郵寄紙本: Rotary International

### 14244 Collections Center Dr. Chicago, IL 60693 USA

## 註冊費用

訂房(RI有飯店參考名單)& 旅遊行程

1. 各社自行處理

2. 各社人數少於\_\_\_\_人,是否由總監社或助理總監社協助辦理?

費用一覽表

| Registration Categories                                       |                                                                          |                                  |                                  |  |  |
|---------------------------------------------------------------|--------------------------------------------------------------------------|----------------------------------|----------------------------------|--|--|
| 1 Rotarian                                                    | 4 Guest age 19 or older                                                  | 7 TRF alumnus (2004-05 or later) | 10 Interactor                    |  |  |
| 2 Spouse of deceased Rotarian                                 | 5 TRF alumnus (prior to 2004-05) 8 One guest of category 6 or 7 11 Guest |                                  | 11 Guest age 5 to 18             |  |  |
| 3 Rotary club/district employee 6 Rotaractor 9 Youth Exchange |                                                                          | 9 Youth Exchange student         | 12 Guest younger than 5          |  |  |
| Register Early and Save!                                      |                                                                          |                                  |                                  |  |  |
| Registration Category                                         | Deadline 1:<br>1 Dec. 2011                                               | Deadline 2:<br>1 Mar. 2012       | On-site/<br>Online after 1 March |  |  |
| 1-5                                                           | US\$160                                                                  | US\$195                          | US\$245                          |  |  |
| 6 – 8*                                                        | US\$50                                                                   | US\$75                           | US\$100                          |  |  |
| 9 – 11                                                        | US\$10                                                                   | US\$10                           | US\$20                           |  |  |
| 12                                                            | Free                                                                     | Free                             | Free                             |  |  |

\*Rate does not apply if you were a Rotarian before your Foundation program participation (for example, GSE team leaders and Rotary Volunteers).

## 註冊取消方式

請採用 E-mail (ri.registration@rotary.org) 或 Fax (847 556 2914) 方式申請

並且請在2012年4月1日前必須取消。

取消費用計算:

2012年4月1日前取消,酌收其取消手續費\$50。

2012年4月1日之後取消,所有已繳納費用概不退還。

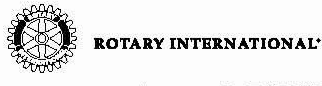

# **REGISTRATION AND TICKET FORM**

2012 Rotary International Convention Bangkok, Thailand 6-9 May 2012

#### FOUR WAYS TO REGISTER!

Online at www.rotary.org Fill out the writable PDF online and e-mail to: ri.registration@rotary.org Download the form and fax to: RI Registration Services, +1-847-556-2194 Mail to: Rotary International, 14244 Collections Center Dr., Chicago, IL 60693 USA

**NOTE:** Participants may now attend preconvention meetings without registering for the RI Convention! Recent Rotary Foundation alumni and current program participants, including those who have recently become Rotarians, may register at a reduced rate.\* Rotaractors and recent Foundation alumni may bring one guest at a reduced rate. Children under age five attend for free.

\*Rate does not apply if you were a Rotarian before your Foundation program participation (for example, GSE team leaders and Rotary Volunteers).

#### SELECTING PRECONVENTION MEETINGS AND TICKETED RI EVENTS

Tickets to RI events are limited and sold on a first-come, first-served basis; advance purchase is recommended. Remember to include the preconvention meeting dates when reserving your hotel room. Preconvention meetings and ticketed RI events are open to all RI Convention registrants unless otherwise noted.

| Rotary Peace Symposium                                           | 3-5 May | Designed for Rotary Peace Fellows and alumni, and interested Rotarians and their guests.<br>Includes Rotary Peace Symposium reception on 3 May.                                             |
|------------------------------------------------------------------|---------|----------------------------------------------------------------------------------------------------|
| Rotaract Preconvention Meeting                                   | 4-5 May | Designed for Rotaractors and Rotarians interested in Rotaract.                                                                                                    |
| Youth Exchange Officers Preconvention Meeting                    | 4-5 May | Designed for Rotarians working with Youth Exchange.                                                                                                    |
| Rotary Alumni Celebration                                        | 4-5 May | Designed for all Rotary Foundation program alumni, their guests, and interested Rotarians.                                                                                                  |
| International Institute                                          | 4-5 May | Open to incoming, current, and past RI officers and their immediate family members only.<br>Includes International Institute welcome reception on 3 May.                                    |
| Rotary Peace Symposium Luncheon                                  | 3 May   | Open to all Rotary Peace Symposium participants and their guests.                                                                                                    |
| Rotary Peace Symposium and Rotary Alumni<br>Celebration Luncheon | 4 May   | Open to all Rotary Peace Symposium and Rotary Alumni Celebration participants and their guests.                                                                                             |
| Rotary Peace Symposium and Rotary Alumni<br>Celebration Dinner   | 4 May   | Open to all Rotary Peace Symposium and Rotary Alumni Celebration participants and their guests.                                                                                             |
| Youth Exchange Officers Banquet                                  | 4 May   | Open to all Youth Exchange Officers Preconvention Meeting participants and their guests.                                                                                                    |
| International Institute Luncheon                                 | 4 May   | Open to all International Institute participants and their guests.                                                                                                    |
| Paul Harris Fellows Celebration                                  | 6 May   | Open to all Paul Harris Fellows and supporters of The Rotary Foundation.<br>Must be registered for the convention in order to attend. This is not a meal event.                             |
| President's Recognition Luncheon                                 | 7 May   | Designed for current RI officers, district governors, club presidents, RI committee members,<br>and spouses, but all are welcome. Must be registered for the convention in order to attend. |
| President-elect's Leadership Luncheon                            | 8 May   | Designed for incoming RI officers, district governors, club presidents, and spouses, but all are welcome. Must be registered for the convention in order to attend.                         |
| Officers Reunion Luncheon                                        | 9 May   | Designed for current and past RI officers and spouses, but open to all convention registrants.<br>Must be registered for the convention in order to attend.                                 |

#### **PROCESSING AND CONFIRMATION**

RI Registration Services requires three to four weeks to process registration forms; please allow more time for forms submitted on or around registration deadline dates. We appreciate your patience. Once your registration has been processed, you will receive an e-mail confirmation.

#### **LETTERS OF INVITATION/THAILAND VISAS**

If your country of residence requires a letter of invitation for travel to Thailand, you will receive the letter (in PDF format) with your e-mailed confirmation. Letters are sent to the main registrant with all guest names included. RI will only send letters of invitation to those who are registered for the convention. Registrants are responsible for all costs associated with attending the meeting and visa application.

If you require a visa to enter Thailand, we strongly recommend preregistration before the first deadline (1 December 2011) to allow adequate time for registration and visa processing. Find detailed information on Thailand's visa requirements at www.mfa.go.th/web/2637.php. A machine-readable passport is recommended to speed up your entry.

Please find CANCELLATION POLICY and NOTICES on the back of this form.

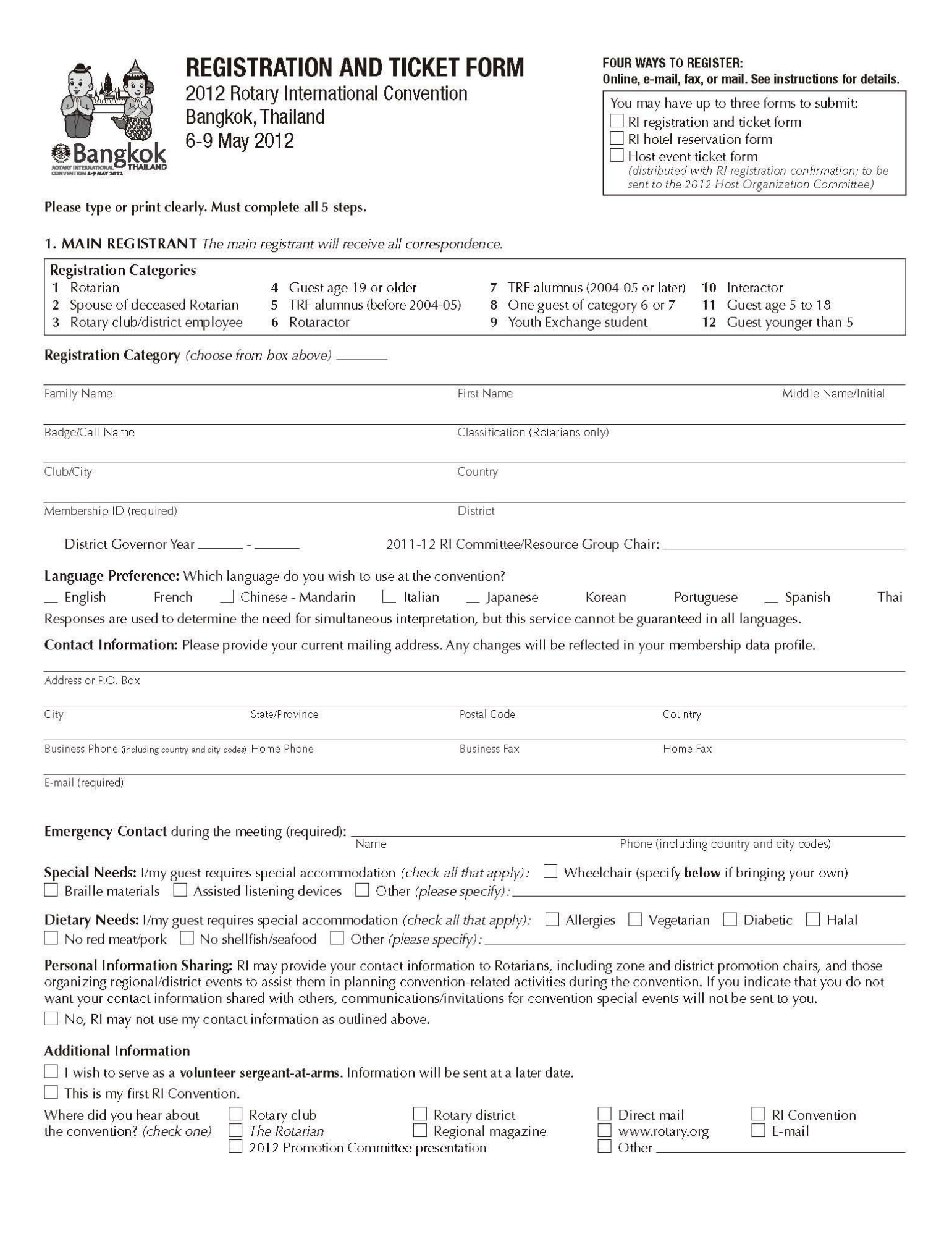

#### 2. GUEST(S) OF MAIN REGISTRANT

| Guest 1 – Category              |                     | Guest 2 – Categor               | ry | Guest 3 – Category              |                     |  |
|---------------------------------|---------------------|---------------------------------|----|---------------------------------|---------------------|--|
|                                 |                     | Family Name                     |    | Family Name                     |                     |  |
| First Name                      | Middle Name/Initial | First Name Middle Name/Initial  |    | First Name                      | Middle Name/Initial |  |
| Badge/Call Name                 |                     | Badge/Call Name                 |    | Badge/Call Name                 |                     |  |
| Classification (Rotarians only) |                     | Classification (Rotarians only) |    | Classification (Rotarians only) |                     |  |
| Club/City                       |                     | Club/City                       |    | Club/City                       |                     |  |
| Country                         |                     | Country                         |    | Country                         |                     |  |

#### **3. CONVENTION REGISTRATION FEES**

|                            | Register Earl                  | y and Save!                 |                                  |                                  |                                           |
|----------------------------|--------------------------------|-----------------------------|----------------------------------|----------------------------------|-------------------------------------------|
| Registration Category      | Deadline 1:<br>1 December 2011 | Deadline 2:<br>1 March 2012 | On-site/<br>Online after 1 March | Total Registrants<br>by Category | <b>Total</b><br>(Total Registrants x Fee) |
| 1-5                        | US\$160                        | US\$195                     | US\$245                          |                                  |                                           |
| 6-8*                       | US\$50                         | US\$75                      | US\$100                          |                                  |                                           |
| 9-11                       | US\$10                         | US\$10                      | US\$20                           |                                  |                                           |
| 12                         | Free                           | Free                        | Free                             |                                  |                                           |
| *Rate does not apply if yo | ou were a Rotarian before      | e your Foundation pro       | ogram participation.             | <b>Registration Total</b>        | :                                         |

\*Rate does not apply if you were a Rotarian before your Foundation program participation.

#### 4. PRECONVENTION MEETINGS AND TICKETED EVENTS

NEW! Participants may attend preconvention meetings without registering for the RI Convention!

|                                                                                                  | Quantity                                                                                                    | <b>Price</b><br>(US\$) | Total |  |  |
|--------------------------------------------------------------------------------------------------|----------------------------------------------------------------------------------------------------|------------------------|-------|--|--|
| Preconvention Meetings                                                                           |                                                                                                    |                        |       |  |  |
| Rotary Peace Symposium 3-5 M                                                                     | ay                                                                                                    | \$120                  |       |  |  |
| Rotaract Preconvention Meeting* 4-5 M                                                            | ay                                                                                                    | \$50*                  |       |  |  |
| Youth Exchange Officers Preconvention Meeting* 4-5 M                                             | ay                                                                                                    | \$50*                  |       |  |  |
| Rotary Alumni Celebration 4-5 A                                                                  | ay                                                                                                    | \$40                   |       |  |  |
| International Institute Rotarian/Immediate Family Member 4-5 M                                   | ay                                                                                                    | \$100                  |       |  |  |
| Ticketed RI Events (total number of tickets per event must not exceed total number of convention | Ticketed RI Events (total number of tickets per event must not exceed total number of convention registrants) |                        |       |  |  |
| Rotary Peace Symposium Luncheon 3 M                                                              | ау                                                                                                    | \$20                   |       |  |  |
| Rotary Peace Symposium and Rotary Alumni Celebration Luncheon 4 M                                | ay                                                                                                    | \$20                   |       |  |  |
| Rotary Peace Symposium and Rotary Alumni Celebration Dinner 4 M                                  | ay                                                                                                    | \$40                   |       |  |  |
| Youth Exchange Officers Banquet 4 M                                                              | ay                                                                                                    | \$50                   |       |  |  |
| International Institute Luncheon 4 M                                                             | ay                                                                                                    | \$35                   |       |  |  |
| Paul Harris Fellows Celebration (This is not a meal event.) 6 A                                  | ay                                                                                                    | \$10                   |       |  |  |
| President's Recognition Luncheon 7 M                                                             | ay                                                                                                    | \$35                   |       |  |  |
| President-elect's Leadership Luncheon 8 M                                                        | ay                                                                                                    | \$35                   |       |  |  |
| Officers Reunion Luncheon 9 /                                                                    | ay                                                                                                    | \$35                   |       |  |  |
| Preconvention                                                                                    | n Meetings and ]                                                                                              | lickets Total:         | US\$  |  |  |
| (Registration Total + Preconvention Meetings ar                                                  | US\$                                                                                                    |                        |       |  |  |

\* Registration fee for this preconvention meeting is waived for convention registrants. All charges include applicable taxes at the prevailing rate.

#### **5. PAYMENT AND SIGNATURE**

| All fees must be submitted with this<br>for the RI Convention, preconventior | signed regi:<br>n meetings, | stration form and paid i<br>and ticketed RI events. | in U.S. doll<br>Personal o | ars. RI international offices<br><mark>r club checks will not be</mark> a | and fiscal agents will accept payment ccepted on-site. |
|------------------------------------------------------------------------------|-----------------------------|-----------------------------------------------------|----------------------------|---------------------------------------------------------------------------|--------------------------------------------------------|
| Please charge my (check one)                                                 | 🗌 Visa                      | MasterCard                                          | 🗌 JCB                      | 🗌 American Express                                                        | Diners Club                                            |
| Card Number:                                                                 |                             |                                                     |                            |                                                                           |                                                        |
| Cardholder's Name (as it appears on card)                                    |                             | Expiration Date (mm/yy)                             | S                          | ecurity Code (3 digits)                                                   | Signature (if different from below)                    |
| By my signature, I submit the registr                                        | ation and t                 | icket form, and I verify                            | / that I hav               | e read and agree to the not                                               | tices and the cancellation policy.                     |
|                                                                              |                             |                                                     |                            |                                                                           |                                                        |

All forms must be signed.

#### **CANCELLATION POLICY**

Cancellation requests for registration and tickets must be received by 1 April 2012; no refund requests will be accepted after this date. All registration cancellations are subject to a US\$50 service fee. Cancellations due to an unissued visa must be received by 9 May 2012. All cancellation requests must be submitted in writing to RI Registration Services by e-mail (ri.registration@rotary.org) or fax (+1-847-556-2194). Phone cancellations will not be accepted.

RI will refund registration and ticket fees if the 2012 RI Convention is canceled but takes no responsibility for travel or other related costs incurred by Rotarians and their guests. **Registration and tickets are nontransferable**.

#### NOTICES

By attending the RI Convention, registrants consent to be photographed by any means, including still photography and video recording, and grant Rotary International and The Rotary Foundation the right to use and publish their names, voices, and likenesses forever and for any purpose worldwide without RI or the Foundation incurring debts or liabilities of any kind.

For security purposes, all registrants must show photo identification (driver's license or passport) at the convention venue in order to obtain their registration materials. RI reserves the right to check photo identification at any time during registrants' attendance at the convention. Random spot checks will be made to compare badge information with photo identification. Badges that do not match photo identification will be confiscated without refund and violators ejected. RI reserves the right to inspect all purses and bags. Registrants may refuse inspection; RI reserves the right to prevent entry.